# **32001** Process Indicator

# חוברת הפעלה לבקרי 3200i

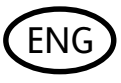

**User Guide** 

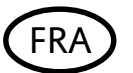

**Manuel Utilisateur** 

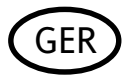

Bedienungsanleitung

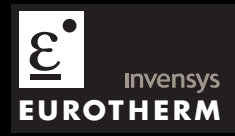

This booklet includes: User Guide (HA029005 Issue 2) Manuel Utilisateur (HA029005FRA Indice 2A) Bedienungsanleitung (HA029005GER Ausgabe 2)

# 3200i Series Process Indicators and Alarm Units

Applies to Model numbers 3216i, 32h8i and 3204i

1

# Contents

| 1. |       | What Instrument Do I Have?                | 4  |
|----|-------|-------------------------------------------|----|
|    | 1.1   | Unpacking Your Indicator                  | 5  |
|    | 1.2   | Dimensions Front Views                    | 5  |
|    | 1.3   | Dimensions – Side and Top Views           | 6  |
|    | 1.4   | Step 1: Installation                      | 7  |
|    | 1.4.1 | Panel Mounting the Indicator              | 7  |
|    | 1.4.2 | Panel Cut-out Sizes                       | 7  |
|    | 1.4.3 | Recommended minimum spacing of indicators | 8  |
|    | 1.4.4 | To Remove the Indicator from its Sleeve   | 8  |
|    | 1.5   | Ordering Code                             | 9  |
| 2. |       | Step 2: Wiring                            | 10 |
|    | 2.1   | Terminal Layout 3216i Indicator           | 10 |
|    | 2.2   | Terminal Layout 32h8i Indicator           | 11 |
|    | 2.3   | Terminal Layout 3204i Indicators          | 12 |
|    | 2.4   | Wire Sizes                                | 13 |
|    | 2.5   | Sensor Input (Measuring Input)            | 13 |
|    | 2.6   | Outputs - 1/8 and 1/4 DIN Indicators      | 14 |
|    | 2.6.1 | Output 1 & Output 4 (AA Relay)            | 14 |
|    | 2.6.2 | Output 3 Retransmission (Output 2 3216i)  | 15 |

| 2.6.4  |                                                                                                    |                               |
|--------|----------------------------------------------------------------------------------------------------|-------------------------------|
|        |                                                                                                    | 15                            |
| 2.6.5  | Transducer Supply                                                                                                    | 15                            |
| 2.7    | Indicator Power Supply                                                                                                    | 16                            |
| 2.8    | Example Wiring Diagram                                                                                                    | 16                            |
| 2.9    | Digital Communications (Optional)                                                                                                    | 17                            |
| 2.10   | Additional Connections for 3216i                                                                                                    | 18                            |
| 2.10.1 | Input/Output 1 & Output 2                                                                                                    | 18                            |
|        | Safety and EMC Information                                                                                                    | 19                            |
| 3.1    | Installation Safety Requirements                                                                                                    | 20                            |
|        | Switch On                                                                                                    | 24                            |
| 4.1    | New Indicator                                                                                                    | 24                            |
| 4.1.1  | To Re-Enter Quick Code Mode                                                                                                    | 28                            |
| 4.2    | Pre-Configured Indicator or Subsequent Starts                                                                                           | 28                            |
| 4.3    | Front panel layout                                                                                                    | 29                            |
| 4.3.1  | Alarm Indication                                                                                                    | 30                            |
| 4.3.2  | Out of Range Indication                                                                                                    | 30                            |
| 4.3.3  | Sensor Break Indication                                                                                                    | 30                            |
| 4.3.4  | Diagnostic Alarms                                                                                                    | 30                            |
| 4.4    | Operator Parameters in Level 1                                                                                                    | 31                            |
| 4.4.1  | Tare Correction                                                                                                    | 32                            |
|        | Operator Level 2                                                                                                    | 33                            |
| 5.1    | To Enter Level 2                                                                                                    | 33                            |
| 5.1.1  | To Return to Level 1                                                                                                    | 33                            |
|        | 2.6.5<br>2.7<br>2.8<br>2.9<br>2.10<br>2.10.1<br>3.1<br>4.1<br>4.1.1<br>4.3<br>4.3.1<br>4.3.2<br>4.3.3<br>4.3.4<br>4.4.1<br>5.1<br>5.1.1 | 2.6.5       Transducer Supply |

| 5.2   | Level 2 Parameters                | 34 |
|-------|-----------------------------------|----|
| 5.3   | Strain Gauge Calibration          |    |
| 5.3.1 | To configure the different modes: |    |
| 5.3.2 | Load Cell Calibration             |    |
| 5.3.3 | Comparison Calibration            |    |
| 5.3.4 | Shunt Calibration                 |    |
| 5.3.5 | Manual Calibration                | 41 |
| 5.3.6 | Automatic Calibration             |    |
| 5.3.7 | Calibration Using a Digital Input |    |
| 5.4   | Recipes                           | 43 |
| 5.4.1 | To Store Values in a Recipe       |    |
| 5.4.2 | To Load a Recipe                  |    |
| 5.5   | FM and DIN 3440 Alarm Units       | 44 |

# Issue Status of this Manual

Issue 2 of this manual applies to firmware version 1.03 and contains the following changes:-

Load cell and shunt calibration explained in more detail.

Separate 'Set 2' codes for 32h8i/3204i and 3216i for clarity

Add note on sensor break for transducers

Add note on FM DIN3440 indicators.

# Installation and Basic Operation

# 1. What Instrument Do I Have?

Thank you for choosing this 3200i series Process Indicator.

These are available as:-

| Model    | Size | Inputs       | Outputs            |
|----------|------|--------------|--------------------|
| 3216i    | 1/16 | Thermocouple | 1 – Relay, Logic,  |
|          | DIN  | Pt100 RTD    | Analogue or dig in |
|          |      | V/mA/mV      | 2 – Relay, or      |
|          |      |              | Analogue           |
|          |      |              | 4 Changeover       |
|          |      |              | relay              |
| 32h8i    | 1/8  | Thermocouple | 1 Changeover       |
|          | DIN  | Pt100 RTD    | relay              |
|          |      | V/mA/mV      | 3 Retransmission   |
|          |      | 2 Digital    | 4. Changeover      |
|          |      |              | relay              |
|          |      |              | and Transmitter    |
|          |      |              | PSU                |
| 32h8i/SG | 1/8  | Strain gauge | As 32h8i           |
|          | DIN  |              |                    |
| 3204i    | 1/4  | As 3216i     | As 32h8i           |
|          | DIN  |              |                    |

Relay outputs can be configured for alarm and events and analogue retransmission of process variable. 2wire Modbus digital communications is available in all models.

The indicator may have been ordered to a hardware code only or pre-configured using an optional 'Quick Start' code. The label fitted to the side of the sleeve shows the ordering code of the indicator. If the Quick Code shows \*\*\*\*\* the indicator will need to be configured when it is first switched on.

This User Guide takes you through step by step instructions to help you to install, wire, configure and use the indicator. For features not covered in this User Guide, a detailed Engineering Manual, Part No HA029006, and other related handbooks can be downloaded from <u>www.eurotherm.co.uk.</u>

#### 1.1 Unpacking Your Indicator

The following items are included in the box:

- Indicator mounted in its sleeve
- Two panel retaining clips
- AN IP65 sealing gasket mounted on the sleeve
- Component packet containing a snubber for each relay output and a 2.49Ω resistor for current inputs (see section 2)
- This User Guide

# 1.2 Dimensions Front Views

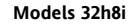

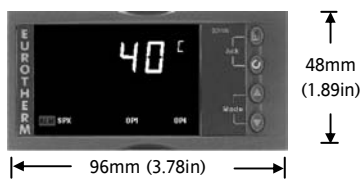

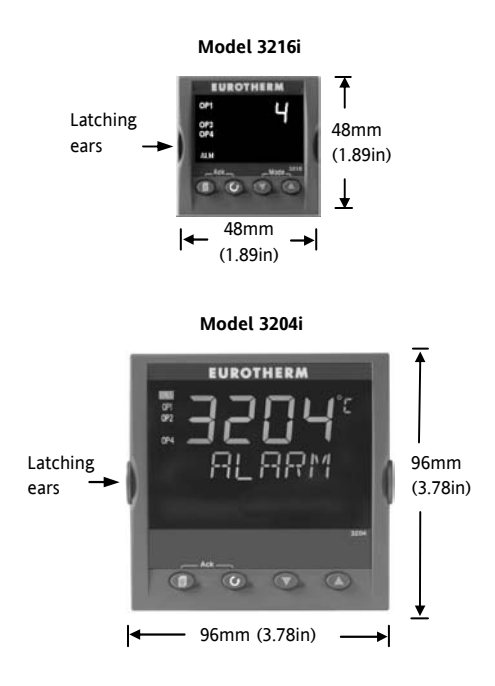

#### 1.3 Dimensions – Side and Top Views

Side View -1/8 DIN & 1/4 DIN

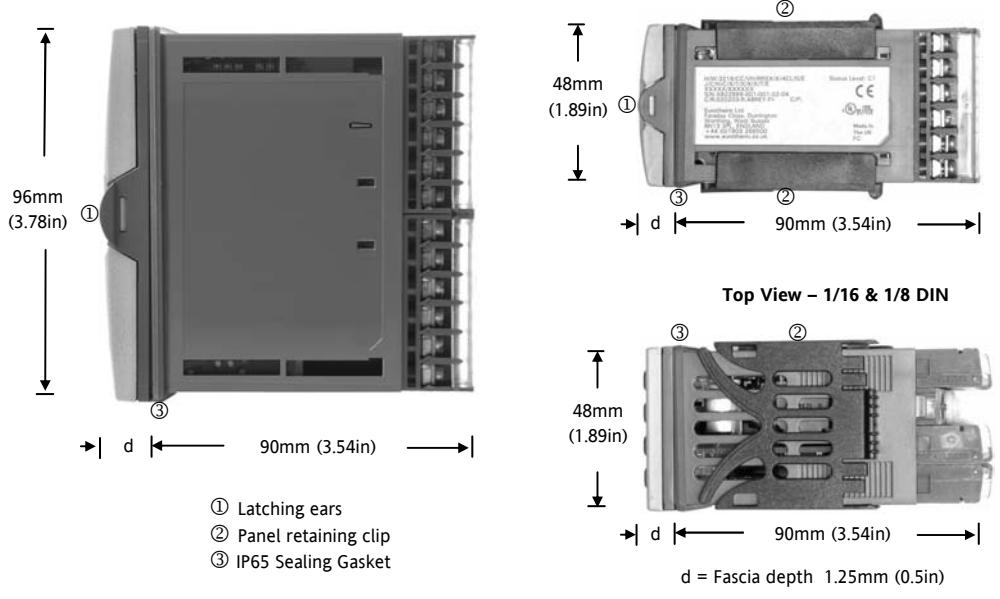

Part number HA029005. Issue 2.0 May-06.

Side View -1/16 DIN

# 1.4 Step 1: Installation

This indicator is intended for permanent installation, for indoor use only, and enclosed in an electrical panel

Select a location which is subject to minimum vibrations, the ambient temperature is within 0 and  $55^{\circ}C$  (32 - 131°F) and humidity 5 to 95% RH non condensing.

The indicator can be mounted on a panel up to 15mm thick

To ensure IP65 and NEMA 4 front sealing against dust and water, mount on a non-textured surface.

Please read the safety information in section 3 before proceeding. The EMC Booklet part number HA025464 gives further installation information.

#### 1.4.1 Panel Mounting the Indicator

- 1. Prepare a cut-out in the mounting panel to the size shown. If a number of instruments are to be mounted in the same panel observe the minimum spacing shown.
- 2. Fit the IP65 sealing gasket behind the front bezel of the indicator

- 3. Insert the indicator through the cut-out
- 4. Spring the panel retaining clips into place. Secure the indicator in position by holding it level and pushing both retaining clips forward.
- 5. Peel off the protective cover from the display

#### 1.4.2 Panel Cut-out Sizes

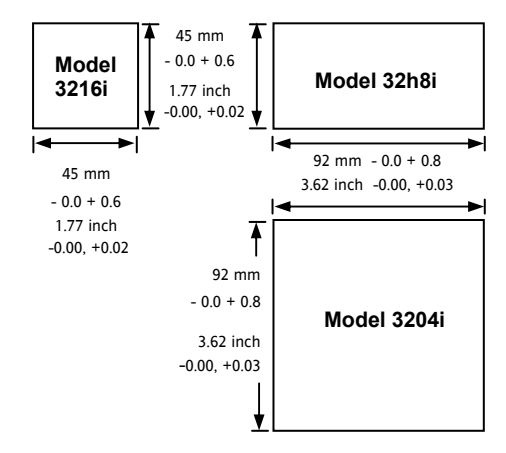

# 1.4.3 Recommended minimum spacing of indicators.

Applies to all Model sizes

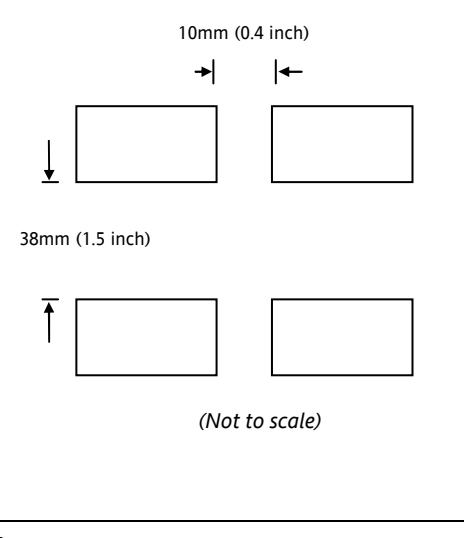

# 1.4.4 To Remove the Indicator from its Sleeve

The indicator can be unplugged from its sleeve by easing the latching ears outwards and pulling it forward out of the sleeve. When plugging it back into its sleeve, ensure that the latching ears click back into place to maintain the IP65 sealing.

# 1.5 Ordering Code

| 1                                | 2              | 3                   | 4       | 5       | 6                         | 7                           | 8       | 9                           | 10                | 11         | 12         | 13       | 14                             | Quick Start Code (see section 4) |                |                 |  |
|----------------------------------|----------------|---------------------|---------|---------|---------------------------|-----------------------------|---------|-----------------------------|-------------------|------------|------------|----------|--------------------------------|----------------------------------|----------------|-----------------|--|
| 1. M                             | 1. Model No.   |                     |         |         |                           |                             |         |                             | 5. AA Relay (OP4) |            |            |          |                                | 10. Input Adaptor                |                |                 |  |
| 3216i 1/16 DIN size              |                |                     |         |         |                           | R                           |         | Relay (Fo                   | orm C)            |            |            | XX       | XX None                        |                                  |                |                 |  |
| 32h8                             | i              | 1/8 [               | DIN siz | e (hori | zontal)                   |                             |         | C                           | Ontion            |            |            |          |                                | V1                               | 1-1            | 0Vdc            |  |
| 3204                             | i              | 1/4 [               | DIN siz | e       |                           |                             |         | ь.<br>УУ                    | v                 | Not fitte  | d          |          |                                | A1                               | mA             | Burden Resistor |  |
| 2. Fi                            | unctior        | ı                   |         |         |                           |                             |         |                             | ^                 | (3216i o   | :u<br>nlv) |          |                                |                                  | (2.4           | (2.49Ω)         |  |
| AL                               |                | Stan                | dard U  | nit     |                           |                             |         | XX                          | L                 | Digital in | nout A (r  | 10t 32h8 | Bi/SG.                         | 11. War                          | ranty          |                 |  |
| FM                               |                | FM Alarm Unit       |         |         |                           |                             |         |                             | optional          | in 3216    | i)         |          | Standard                       | 1                                | XXXXX          |                 |  |
| DN                               |                | DIN 3440 alarm unit |         |         |                           |                             | 2X      | L                           | RS232 &           | Digital i  | nput A     |          | Extended                       | Ł                                | WL005          |                 |  |
| SG Strain Gauge Input 32h8i only |                |                     |         |         | (includes Dig In A except |                             |         |                             | 12. Certificates  |            |            |          |                                |                                  |                |                 |  |
| 3. Po                            | 3 Power Supply |                     |         |         |                           | 32h8i/SG)                   |         |                             | None              |            | XXXXX      |          |                                |                                  |                |                 |  |
| VL                               | VL 24Vac/dc    |                     |         |         |                           | 4XL RS485 & Digital input A |         |                             | CERT1             |            | Cert of    |          |                                |                                  |                |                 |  |
| VH                               |                | 100-                | 240Va   | c       |                           |                             |         |                             | 32h8i/SG)         |            |            |          |                                |                                  | conformity     |                 |  |
| 4. O                             | utputs         | (OP1,               | OP2, 0  | OP3)    |                           |                             |         | 7. Fascia colour/type       |                   |            | CERT2      |          | 5 Point Factory<br>calibration |                                  |                |                 |  |
| LRXX                             | [              | OP1                 | Logic,  | OP2 Re  | elay *                    |                             |         | G                           | G Green           |            |            |          |                                |                                  |                |                 |  |
| RRXX                             | (              | OP1                 | Relay,  | OP2 Re  | elay *                    |                             |         | S                           |                   | Silver     |            |          |                                | 13. Custom Label                 |                | abel            |  |
| LDX>                             | (              | OP1                 | Logic,  | OP2 Ar  | nalogue                   | *                           |         |                             |                   |            |            |          |                                |                                  | None           |                 |  |
| DRXX                             | <              | OP1                 | Analog  | gue, OF | 2 Relay                   | / *                         |         | 8/9 Product/Manual Language |                   |            |            |          | 14. Special and Accessories    |                                  |                |                 |  |
| RXXX                             | (              | OP1 Relay           |         |         | EN                        | G                           | English |                             |                   |            | XXXXXX     |          | None                           |                                  |                |                 |  |
|                                  |                | (32h                | 18i & 3 | 204i or | ıly)                      | FRA                         |         | ٩                           | French            |            |            | RES250   |                                | 250Ω ; 0-5Vdc                    |                |                 |  |
| RXD)                             | <              | OP1                 | Relay,  | OP3 Ai  | nalogue                   | 2                           |         | GE                          | R                 | German     |            |          |                                |                                  |                | OP              |  |
|                                  |                | (32h                | 18i & 3 | 204i or | ıly)                      |                             |         | ITA                         | ۱                 | Italian    |            |          | RES500 500                     |                                  | 500Ω ; 0-10Vdc |                 |  |
| * 32                             | * 3216i only   |                     |         |         |                           |                             |         | SP/                         | SPA Spanish       |            |            |          | OP                             |                                  |                |                 |  |

# 2. Step 2: Wiring

Key to Symbols used in the wiring diagrams

| Л | Logic (SSR drive) output | ام | Relay output | ŀ | Contact input | ٦ | mA analogue output |
|---|--------------------------|----|--------------|---|---------------|---|--------------------|
|---|--------------------------|----|--------------|---|---------------|---|--------------------|

#### 2.1 Terminal Layout 3216i Indicator

Ensure that you have the correct supply for your indicator. Check order code of the indicator supplied

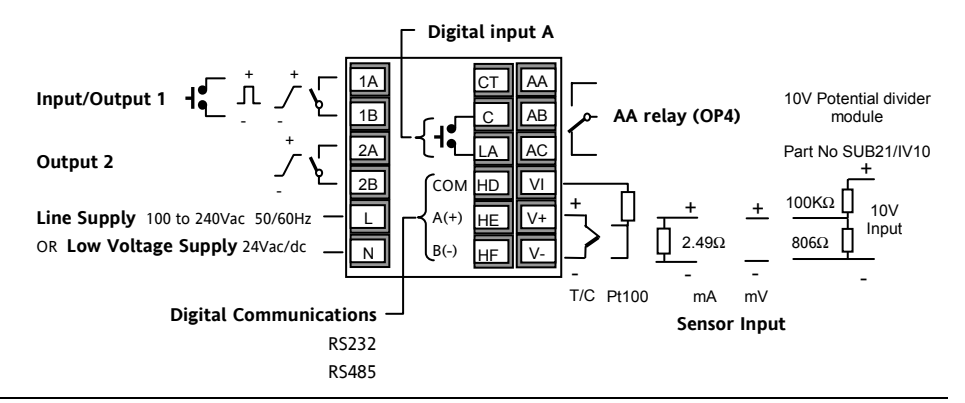

#### 2.2 Terminal Layout 32h8i Indicator

⚠

Ensure that you have the correct supply for your indicator. Check order code of the indicator supplied

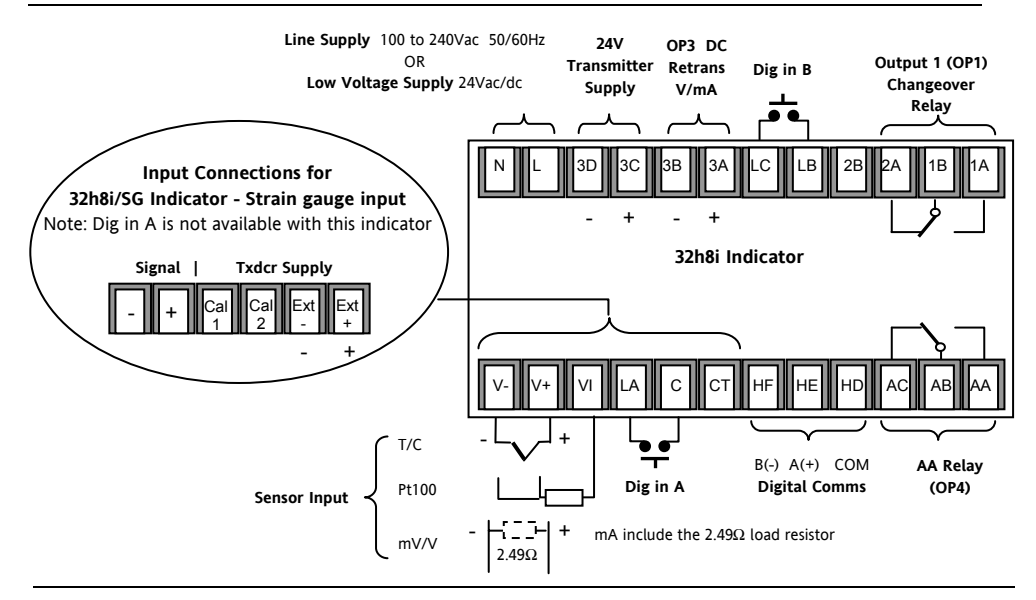

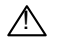

Ensure that you have the correct supply for your indicator. Check order code of the indicator supplied

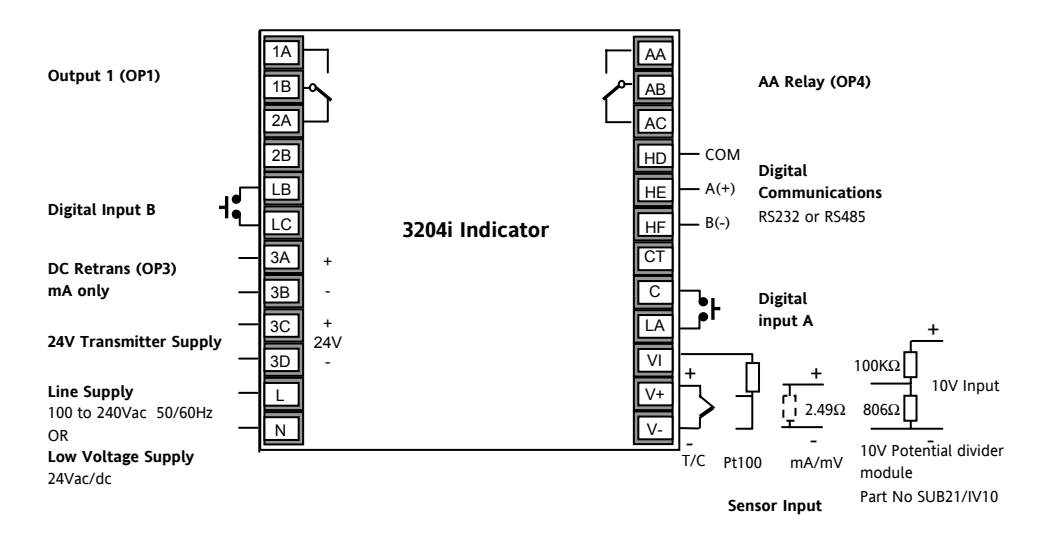

# 2.4 Wire Sizes

The screw terminals accept wire sizes from 0.5 to 1.5 mm (16 to 22AWG). Hinged covers prevent hands or metal making accidental contact with live wires. The rear terminal screws should be tightened to 0.4Nm (3.5lb in).

# 2.5 Sensor Input (Measuring Input)

- Do not run input wires with power cables
- When shielded cable is used, it should be grounded at one point only
- Any external components (such as zener barriers) connected between sensor and input terminals may cause errors in measurement due to excessive and/or un-balanced line resistance, or leakage currents.
- Not isolated from the logic outputs & digital inputs

# Thermocouple Input

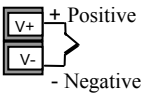

Use the correct compensating cable preferably shielded.

• It is not recommended to connect two or more instruments to one thermocouple.

# **RTD Input**

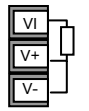

- PRT
- PRT

Lead compensation

The resistance of the three wires must be the same. The line resistance may cause errors if it exceeds  $22\Omega$ .

#### Linear mA, or mV Inputs

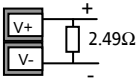

Positive

Negative

For a mA input connect the  $2.49\Omega$  burden resistor supplied between the V+ and V- terminals as shown. For mV omit this resistor.

## Linear Voltage Inputs

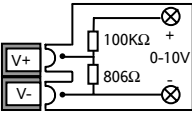

An external potential divider, part no SUB21/IV10, is available for 3216i and 3204i.

Sensor break alarm does not operate when this adaptor is fitted.

# 2.6 Outputs - 1/8 and 1/4 DIN Indicators

32h8i and 3204i indicators are supplied as standard with two changeover relay outputs.

#### 2.6.1 Output 1 & Output 4 (AA Relay)

Relay (Form C, changeover)

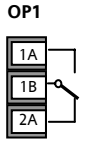

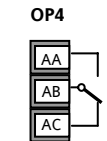

- Isolated output 240Vac CATII
- Contact rating:: 2A 264Vac resistive
- Output functions: Alarm/Event

# \* General Notes about Relays and Inductive Loads

High voltage transients may occur when switching inductive loads such as some contactors or solenoid valves. Through the internal contacts, these transients may introduce disturbances which could affect the performance of the instrument.

For this type of load it is recommended that a 'snubber' is connected across the normally open contact of the relay switching the load. The snubber recommended consists of a series connected resistor/capacitor (typically  $15nF/100\Omega$ ). A snubber will also prolong the life of the relay contacts.

A snubber should also be connected across the output terminal of a triac output to prevent false triggering under line transient conditions.

#### WARNING

When the relay contact is open, or it is connected to a high impedance load, it passes a current (typically 0.6mA at 110Vac and 1.2mA at 240Vac). You must ensure that this current will not hold on low power electrical loads. If the load is of this type the snubber should not be connected.

- 2.6.2 Output 3 Retransmission (Output 2 3216i)
  - OP3
  - 3A + \_ \_
- Isolated output 240Vac CATII
- Software configurable: 0-20mA or 4-20mA plus 0-5V, 0-10V, 1-5V and 2-10V.
- Max load resistance: 500Ω
- Calibration accuracy: <u>+(</u><0.25% of reading + <50µA
- Output functions: PV retransmission.
- Output 2 non-isolated on 3216i

#### 2.6.3 Transmitter Supply

A fixed 24Vdc supply is available to power an external transducer (not 3216i).

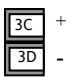

Isolated output 240Vac CATII

## 2.6.4 Digital Inputs A and B

Digital input A is not available in 32h8i/SG and optionally available on 3216i.

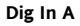

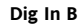

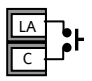

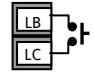

- Not isolated from the sensor input
- Switching: 12Vdc at 40mA max
- Contact open > 500 $\Omega$ . Contact closed < 200 $\Omega$
- Input functions: Please refer to the list in the quick codes.

#### 2.6.5 Transducer Supply

In 32h8i/SG a 10Vdc supply is available as an excitation voltage for a bridge type transducer

- Ext1 Ext2
- Minimum load resistance 300Ω
- Isolated output 240Vac CATII

# 2.7 Indicator Power Supply

- 1. Before connecting the indicator to the power line, make sure that the line voltage corresponds to the description on the identification label.
- 2. Use copper conductors only.
- 3. The power supply input is not fuse protected. This should be provided externally.
- 4. For 24V the polarity is not important.

#### **Power Supply**

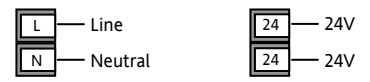

- High voltage supply: 100 to 240Vac, -15%, +10%, 50/60 Hz
- Low voltage supply: 24Vac/dc, -15%, +10%
- Recommended external fuse ratings are as follows:-

For 24 V ac/dc, fuse type: T rated 2A 250V

For 100-240Vac, fuse type: T rated 2A 250V.

# 2.8 Example Wiring Diagram

This shows 32h8i connected to a strain gauge bridge.

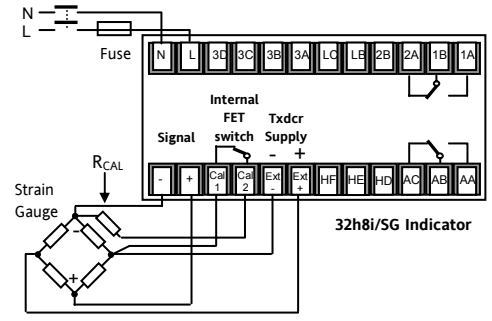

Safety requirements for permanently connected equipment state:

- A switch or circuit breaker shall be included in the building installation
- It shall be in close proximity to the equipment and within easy reach of the operator
- It shall be marked as the disconnecting device for the equipment.

Note: a single switch or circuit breaker can drive more than one instrument.

# 2.9 Digital Communications (Optional)

Digital communications uses the Modbus protocol. The interface may be ordered as RS232 or RS485 (2wire).

• Isolated 240Vac CATII.

#### **RS232** Connections

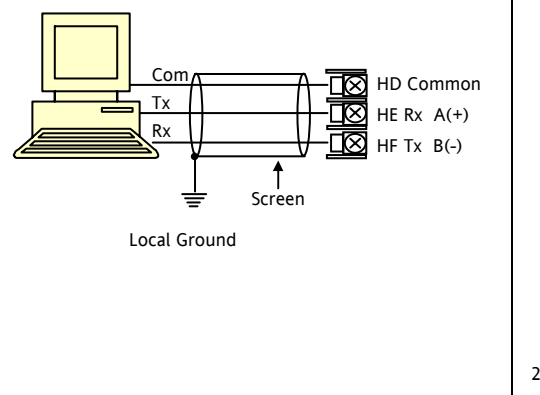

#### RS485 Connections

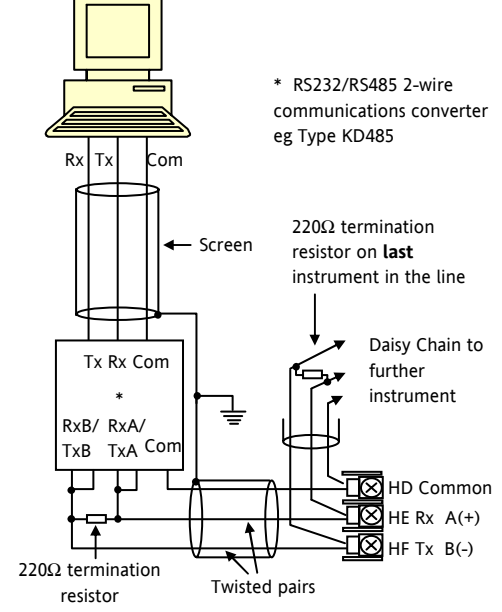

# 2.10 Additional Connections for 3216i

Connections for the 3216i indicator are similar to the 3216 controller.

## 2.10.1 Input/Output 1 & Output 2

I/O1 may be configured as input or output.

Outputs can be logic (SSR drive), or relay, or mA dc. Input is contact closure.

## Relay Output (Form A, normally open)

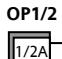

- Isolated output 240Vac CATII
- Contact rating: 2A 264Vac resistive
- Output functions: Alarm or event

## Logic (SSR drive) Output

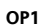

 Not isolated from the sensor input

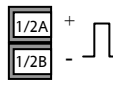

- Output ON state: 12Vdc at 40mA max
- Output OFF state: <300mV, <100µA
- Output functions: Alarm or event

# DC Output

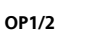

1A +

- Not isolated from the sensor input
- Software configurable: 0-20mA or 4-20mA.
- Max load resistance: 500Ω
- Calibration accuracy: 1%, <u>+</u>100μA
- Output functions: Retransmission.

# Logic Contact Closure Input (OP1 only)

- Not isolated from the sensor input
- OP1
- Switching: 12Vdc at 40mA max

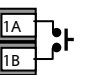

- Contact open >  $500\Omega$ . Contact closed <  $150\Omega$
- Input functions: Please refer to the list in the Quick Start codes.

# 3. Safety and EMC Information

This indicator is intended for industrial temperature and process applications when it will meet the requirements of the European Directives on Safety and EMC. Use in other applications, or failure to observe the installation instructions of this handbook may impair safety or EMC. The installer must ensure the safety and EMC of any particular installation.

## Safety

This indicator complies with the European Low Voltage Directive 73/23/EEC, by the application of the safety standard EN 61010.

# **Electromagnetic compatibility**

This indicator conforms with the essential protection requirements of the EMC Directive 89/336/EEC, by the application of a Technical Construction File. This instrument satisfies the general requirements of the industrial environment defined in EN 61326. For more information on product compliance refer to the Technical Construction File.

# GENERAL

The information contained in this manual is subject to change without notice. While every effort has been made to ensure the accuracy of the information, your supplier shall not be held liable for errors contained herein.

# Unpacking and storage

The packaging should contain an instrument mounted in its sleeve, two mounting brackets for panel installation and an Installation & Operating guide. Certain ranges are supplied with an input adapter.

If on receipt, the packaging or the instrument is damaged, do not install the product but contact your supplier. If the instrument is to be stored before use, protect from humidity and dust in an ambient temperature range of  $-10^{\circ}$ C to  $+70^{\circ}$ C.

# Service and repair

This indicator has no user serviceable parts. Contact your supplier for repair.

# Caution: Charged capacitors

Before removing an instrument from its sleeve, disconnect the supply and wait at least two minutes to allow capacitors to discharge. It may be convenient to partially withdraw the instrument from the sleeve, then pause before completing the removal. In any case, avoid touching the exposed electronics of an instrument when withdrawing it from the sleeve.

Failure to observe these precautions may cause damage to components of the instrument or some discomfort to the user.

# **Electrostatic discharge precautions**

When the indicator is removed from its sleeve, some of the exposed electronic components are vulnerable to damage by electrostatic discharge from someone handling the indicator. To avoid this, before handling the unplugged indicator discharge yourself to ground.

# Cleaning

Do not use water or water based products to clean labels or they will become illegible. Isopropyl alcohol may be used to clean labels. A mild soap solution may be used to clean other exterior surfaces of the product.

# 3.1 Installation Safety Requirements

# Safety Symbols

Various symbols may be used on the indicator. They have the following meaning:

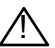

Caution, (refer to accompanying documents)

Equipment protected throughout by DOUBLE INSULATION

C Helpful hints

# Personnel

Installation must only be carried out by suitably qualified personnel in accordance with the instructions in this handbook.

# **Enclosure of Live Parts**

To prevent hands or metal tools touching parts that may be electrically live, the indicator must be enclosed in an enclosure.

# Caution: Live sensors

The indicator is designed to operate if the temperature sensor is connected directly to an electrical heating element. However, you must ensure that service personnel do not touch connections to these inputs while they are live. With a live sensor, all cables, connectors and switches for connecting the sensor must be mains rated for use in 240Vac CATII.

# Wiring

It is important to connect the indicator in accordance with the wiring data given in this guide. Take particular care not to connect AC supplies to the low voltage sensor input or other low level inputs and outputs. Only use copper conductors for connections (except thermocouple inputs) and ensure that the wiring of installations comply with all local wiring regulations. For example in the UK use the latest version of the IEE wiring regulations, (BS7671). In the USA use NEC Class 1 wiring methods.

## **Power Isolation**

The installation must include a power isolating switch or circuit breaker. This device should be in close proximity to the indicator, within easy reach of the operator and marked as the disconnecting device for the instrument.

# **Overcurrent protection**

The power supply to the system should be fused appropriately to protect the cabling to the units.

# Voltage rating

The maximum continuous voltage applied between any of the following terminals must not exceed 240Vac:

- relay output to logic, dc or sensor connections;
- any connection to ground.

The indicator must not be wired to a three phase supply with an unearthed star connection. Under fault conditions such a supply could rise above 240Vac with respect to ground and the product would not be safe.

# **Conductive pollution**

Electrically conductive pollution must be excluded from the cabinet in which the indicator is mounted. For example, carbon dust is a form of electrically conductive pollution. To secure a suitable atmosphere in conditions of conductive pollution, fit an air filter to the air intake of the cabinet. Where condensation is likely, for example at low temperatures, include a thermostatically controlled heater in the cabinet.

This product has been designed to conform to BSEN61010 installation category II, pollution degree 2. These are defined as follows:-

#### Installation Category II (CAT II)

For equipment on nominal 230V supply, the maximum rated impulse voltage is 2500V.

#### **Pollution Degree 2**

Normally only non conductive pollution occurs. Occasionally, however, a temporary conductivity caused by condensation shall be expected.

# Grounding of the temperature sensor shield

In some installations it is common practice to replace the temperature sensor while the indicator is still powered up. Under these conditions, as additional protection against electric shock, we recommend that the shield of the temperature sensor is grounded. Do not rely on grounding through the framework of the machine.

# **Over-temperature protection**

When designing any control system it is essential to consider what will happen if any part of the system should fail. In temperature control applications the primary danger is that the heating will remain constantly on. Apart from spoiling the product, this could damage any process machinery being controlled, or even cause a fire.

Reasons why the heating might remain constantly on include:

- the temperature sensor becoming detached from the process
- thermocouple wiring becoming short circuit;
- the controller failing with its heating output constantly on
- an external valve or contactor sticking in the heating condition
- the controller setpoint set too high.

Where damage or injury is possible, we recommend fitting a separate over-temperature protection unit,

with an independent temperature sensor, which will isolate the heating circuit.

This indicator can be used in addition to a controller as an over temperature device. It is recommended that the relay used to indicate the alarm condition should be set to high alarm configured with sensor break and inverse  $\sqrt[4]{nu}$  operation so that it relaxes to the alarm condition when power is removed.

#### Installation requirements for EMC

To ensure compliance with the European EMC directive certain installation precautions are necessary as follows:

- For general guidance refer to Eurotherm Controls EMC Installation Guide, HA025464.
- When using relay outputs it may be necessary to fit a filter suitable for suppressing the emissions. The filter requirements will depend on the type of load. For typical applications we recommend Schaffner FN321 or FN612.
- If the unit is used in table top equipment which is plugged into a standard power socket, then it is likely that compliance to the commercial and light industrial emissions standard is required.

In this case to meet the conducted emissions requirement, a suitable mains filter should be installed. We recommend Schaffner types FN321 and FN612.

## **Routing of wires**

To minimise the pick-up of electrical noise, the low voltage DC connections and the sensor input wiring should be routed away from high-current power cables. Where it is impractical to do this, use shielded cables with the shield grounded at both ends. In general keep cable lengths to a minimum.

# 4. Switch On

# 4.1 New Indicator

If the indicator is new and has not previously been configured it will start up showing the 'Quick Start' codes. This is a built in tool which enables you to configure the input type and range, the output functions and the display format.

Incorrect configuration can result in damage to the process and/or personal injury and must be carried out by a competent person authorised to do so. It is the responsibility of the person commissioning the instrument to ensure the configuration is correct

The Quick Start code consists of two 'SETS' of five characters. The upper section of the display shows the set selected, the lower section shows the five digits which make up the set.

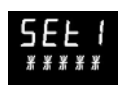

Adjust these as follows:-.

1. Press any button. The first character will change to a flashing '-'.

- Press or or to change the flashing character to the required code shown in the quick code tables –see next page. Note: An <sup>𝑋</sup> indicates that the option is not fitted.
- 3. Press  $\bigcirc$  to scroll to the next character.

② You cannot scroll to the next character until the current character is configured.

© To return to the first character press When all five characters have been configured the display will change to RNGHI followed by RNGLO which allows range high and low limits to be set.

The next press of  $\bigcirc$  will select Set 2. Adjust each character as described for Set 1.

When the last character has been entered press

automatically go to the operator level

 $\bigcirc$  again, the display will show E # I I. Continue to press  $\bigcirc$  if you wish to repeat the above quick codes or press  $\bigcirc$  or  $\bigcirc$  to  $\fbox{E \# I I}$  if you are satisfied with the quick codes. The indicator will then

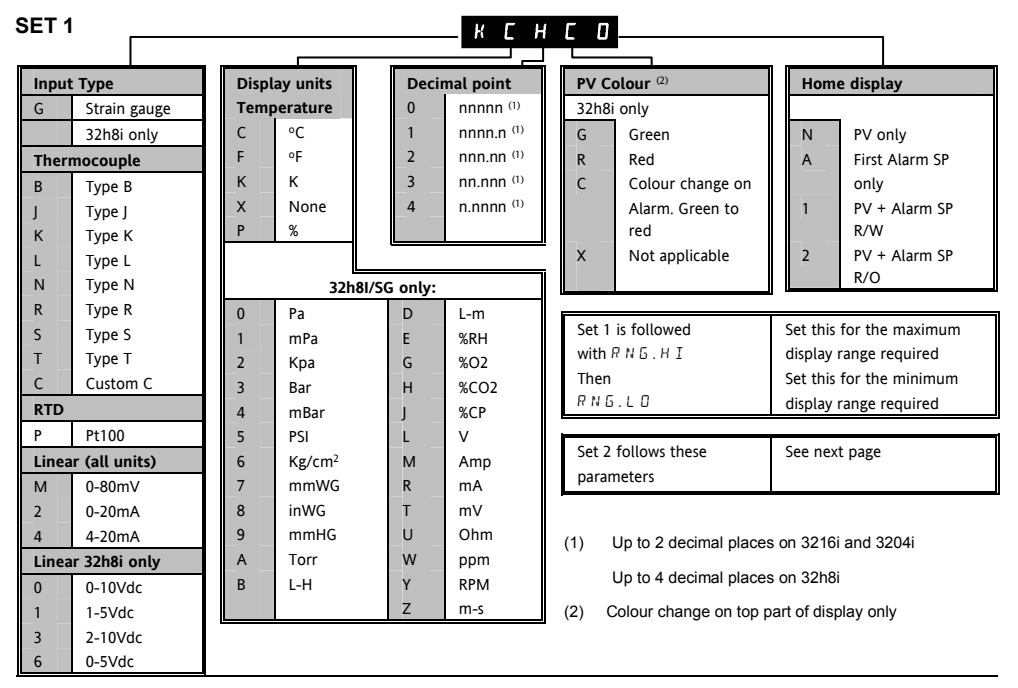

#### SET 2 32h8i & 3204i

|              | OP1                     |  |  |  |  |  |  |
|--------------|-------------------------|--|--|--|--|--|--|
| Х            | Unconfigured            |  |  |  |  |  |  |
| Relay        | Output                  |  |  |  |  |  |  |
| Alarm        | 1                       |  |  |  |  |  |  |
| н            | High alarm              |  |  |  |  |  |  |
| L            | Low alarm               |  |  |  |  |  |  |
| R            | Rate-of change - Rising |  |  |  |  |  |  |
| Ν            | New alarm flag          |  |  |  |  |  |  |
| 0            | Sensor break            |  |  |  |  |  |  |
| P Power fail |                         |  |  |  |  |  |  |
| With         | With sensor Break       |  |  |  |  |  |  |
| 7            | High alarm              |  |  |  |  |  |  |
| 8            | Low alarm               |  |  |  |  |  |  |
| 9            | Rate-of change          |  |  |  |  |  |  |
| With         | power Fail              |  |  |  |  |  |  |
| А            | High alarm              |  |  |  |  |  |  |
| В            | Low alarm               |  |  |  |  |  |  |
| С            | Rate-of change          |  |  |  |  |  |  |
| With         | With sensor             |  |  |  |  |  |  |
| Break        | Break and power fail    |  |  |  |  |  |  |
| E            | High alarm              |  |  |  |  |  |  |
| F            | Low alarm               |  |  |  |  |  |  |
| G            | Rate-of change          |  |  |  |  |  |  |

HJLWV

| OP4 (AA Relay) |                       |  |  |  |  |  |  |  |
|----------------|-----------------------|--|--|--|--|--|--|--|
| Х              | Unconfigured          |  |  |  |  |  |  |  |
|                |                       |  |  |  |  |  |  |  |
| Alarm          | Alarm 4               |  |  |  |  |  |  |  |
| Н              | High alarm            |  |  |  |  |  |  |  |
| L              | Low alarm             |  |  |  |  |  |  |  |
| R              | Rate-of change-Rising |  |  |  |  |  |  |  |
| Ν              | New alarm flag        |  |  |  |  |  |  |  |
| 0              | Sensor break          |  |  |  |  |  |  |  |
| Р              | Power fail            |  |  |  |  |  |  |  |
| With           | sensor Break          |  |  |  |  |  |  |  |
| 7              | High alarm            |  |  |  |  |  |  |  |
| 8              | Low alarm             |  |  |  |  |  |  |  |
| 9              | Rate-of change        |  |  |  |  |  |  |  |
| With           | power fail            |  |  |  |  |  |  |  |
| А              | High alarm            |  |  |  |  |  |  |  |
| В              | Low alarm             |  |  |  |  |  |  |  |
| С              | Rate-of change        |  |  |  |  |  |  |  |
| With           | sensor                |  |  |  |  |  |  |  |
| Break          | and power fail        |  |  |  |  |  |  |  |
| E              | High alarm            |  |  |  |  |  |  |  |
| F              | Low alarm             |  |  |  |  |  |  |  |
| G              | Rate-of change        |  |  |  |  |  |  |  |

| Digital input A and B                |                 |  |  |  |  |  |  |  |
|--------------------------------------|-----------------|--|--|--|--|--|--|--|
| Х                                    | Unconfigured    |  |  |  |  |  |  |  |
| (Dig in A not available on 32h8i/SG) |                 |  |  |  |  |  |  |  |
| W                                    | Alarm           |  |  |  |  |  |  |  |
|                                      | acknowledge     |  |  |  |  |  |  |  |
| К                                    | Keylock         |  |  |  |  |  |  |  |
| U                                    | Remote up       |  |  |  |  |  |  |  |
|                                      | button          |  |  |  |  |  |  |  |
| D                                    | Remote down     |  |  |  |  |  |  |  |
|                                      | button          |  |  |  |  |  |  |  |
| V                                    | Recipe 2/1      |  |  |  |  |  |  |  |
|                                      | select          |  |  |  |  |  |  |  |
| J                                    | Alarm Inhibit   |  |  |  |  |  |  |  |
| М                                    | Peak Reset      |  |  |  |  |  |  |  |
| Y                                    | Freeze PV       |  |  |  |  |  |  |  |
| Т                                    | Tare correction |  |  |  |  |  |  |  |
|                                      |                 |  |  |  |  |  |  |  |
| Z                                    | Automatic zero  |  |  |  |  |  |  |  |
|                                      | and span        |  |  |  |  |  |  |  |
|                                      | calibration –   |  |  |  |  |  |  |  |
|                                      | 32h8I/SG only   |  |  |  |  |  |  |  |

#### SET 2 - 3216i

|          | нсбих                          |                         |                    |                                 |                      |                       |                 |            |                 |  |  |  |
|----------|--------------------------------|-------------------------|--------------------|---------------------------------|----------------------|-----------------------|-----------------|------------|-----------------|--|--|--|
|          |                                |                         |                    |                                 |                      |                       |                 |            |                 |  |  |  |
|          | IO1 and O                      |                         |                    |                                 | OP4 (AA Relay)       | 0                     | Digital input A |            |                 |  |  |  |
| Rel      | ay or Logic Output             | Analogue Output         |                    |                                 | Х                    | Unconfigured          |                 | Х          | Unconfigured    |  |  |  |
| Ala      | rm 1                           | PV                      | Retransmission     |                                 | Alar                 | m 4                   |                 |            |                 |  |  |  |
| н        | High alarm                     | 1                       | 4-20mA             |                                 | н                    | High alarm            |                 | W          | Alarm           |  |  |  |
| L        | Low alarm                      | 2                       | 0-20mA             |                                 | L                    | Low alarm             |                 |            | acknowledge     |  |  |  |
| R        | Rate-of change-Rising          |                         |                    |                                 | R                    | Rate-of change-Rising |                 | К          | Keylock         |  |  |  |
| Ν        | New alarm flag                 | Х                       | Unconfigured       |                                 | Ν                    | New alarm flag        |                 | U          | Remote up       |  |  |  |
| 0        | Sensor break                   |                         |                    |                                 | 0                    | Sensor break          |                 |            | button          |  |  |  |
| Р        | P Power fail                   |                         |                    |                                 | Р                    | Power fail            |                 | D          | Remote down     |  |  |  |
| Wit      | th Sensor break                | Digital input I/O1 only |                    |                                 | With sensor Break    |                       |                 |            | button          |  |  |  |
| 7        | High alarm                     | W                       | Alarm acknowledge  |                                 | 7                    | High alarm            |                 | V          | Recipe 2/1      |  |  |  |
| 8        | Low alarm                      | К                       | Keylock            |                                 | 8 Low alarm          |                       |                 |            | select          |  |  |  |
| 9        | Rate-of change                 | U                       | Remote up button   |                                 | 9                    | Rate-of change        |                 | J          | Alarm Inhibit   |  |  |  |
| Wit      | th power Fail                  | D                       | Remote down button | ote down button With power fail |                      |                       | М               | Peak Reset |                 |  |  |  |
| А        | High alarm                     | V                       | Recipe 2/1 select  |                                 | А                    | High alarm            |                 | Y          | Freeze PV       |  |  |  |
| В        | Low alarm                      | Т                       | Tare correction    |                                 | В                    | Low alarm             |                 |            |                 |  |  |  |
| С        | Rate-of change                 | J                       | J Alarm Inhibit    |                                 | С                    | Rate-of change        |                 | Not        | e. <sup>_</sup> |  |  |  |
| Wit      | th Sensor break and power Fail | М                       | Peak Reset         |                                 | With sensor          |                       |                 |            |                 |  |  |  |
| Е        | E High alarm                   |                         | Freeze PV          |                                 | Break and power fail |                       |                 | cot :      | to inverted     |  |  |  |
| F        | Low alarm                      |                         |                    |                                 | E                    | High alarm            |                 | who        | n aviting from  |  |  |  |
| G        | Rate-of change                 |                         |                    |                                 | F                    | Low alarm             | 1               | Oui        |                 |  |  |  |
| <u> </u> |                                |                         |                    |                                 | G                    | Rate-of change        |                 | Qui        |                 |  |  |  |

#### 4.1.1 To Re-Enter Quick Code Mode

If you need to re-enter the 'Quick Configuration' mode this can always be done as follows:-

- 1. Power down the indicator
- Hold button down and power up the indicator again. Keep the button pressed until you are requested to enter a passcode.
- Enter a passcode using the or the passcode defaults to 4. If an incorrect passcode is entered you must repeat the whole procedure.

© Parameters may also be configured using a deeper level of access. This is described in the 3200i Engineering Handbook Part No. HA029006. This may be downloaded from www.eurotherm.co.uk.

# 4.2 Pre-Configured Indicator or Subsequent Starts

A brief start up sequence consists of a self test in which all elements of the display are illuminated and the software version number is shown.

The indicator will briefly show the quick codes during start up, then proceed to **Operator Level 1**.

You will see the display shown below. It is called the HOME display.

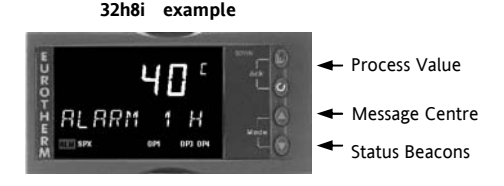

If the Quick Codes do not appear during start up, this means that the indicator has been configured in a deeper level of access, see previous note. The quick codes may then not be valid and are therefore not shown.

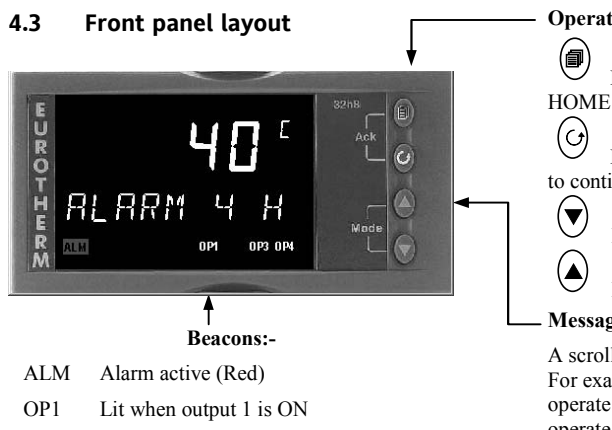

- OP2 This appears in 3216i only and is lit when output 2 is ON
- OP3 Lit when output 3 is configured to retransmit the process value
- OP4 Lit when output 4 is ON
- REM Communications active

#### **Operator Buttons:-**

From any display - press to return to the HOME display.

Press to select a new parameter. Hold down to continuously scroll through parameters.

Press to change or decrease a value.

Press to change or increase a value.

## - Message Centre

A scrolling message may appear in this section. For example, if a high alarm is configured to operate output 1, and a low alarm is configured to operate output 4, the scrolling messages 'ALARM 1 HIGH' and 'ALARM 4 LOW' are shown together with the beacons 'ALM', 'OP1' and 'OP4'. 'ALM' flashes if the alarm has not been acknowledged.

If the input sensor is broken '**5br**' appears in the top display and the scrolling message 'INPUT SENSOR BROKEN appears in the message centre.

#### 4.3.1 Alarm Indication

Up to four alarms can be configured. If any alarm occurs, the red ALM beacon will flash. A scrolling text message will describe the source of the alarm, for example **RLARM 1 HIGH**. Any output attached to the alarm will operate.

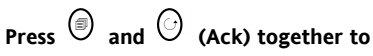

#### acknowledge the alarm

If the alarm is still present the ALM beacon will light continuously.

By default alarms are configured as non-latching, deenergised in alarm. If you require latched alarms, please refer to the engineering handbook.

#### 4.3.2 Out of Range Indication

If the input is too high HHHHH will be displayed If the input is too low LLLLL will be displayed

#### 4.3.3 Sensor Break Indication

An alarm condition (5br) is indicated if the sensor or the wiring between sensor and indicator becomes open circuit.

For a PRT input, sensor break is indicated if any one of the three wires is broken.

For mA input sensor break will not be detected due to the load resistor connected across the input terminals.

For Volts input sensor break may not be detected due to the potential divider network connected across the input terminals.

For a strain gauge transducer sensor break alarm will be indicated if either signal wires become open circuit or either of the supply wires becomes open circuit.

#### 4.3.4 Diagnostic Alarms

Diagnostic alarms indicate a possible fault within the indicator or connected devices. They are shown as **ELONF**, **ELFAL**, **E2Er**, **EEEr** or **ELON**. Please refer to the Engineering Manual Part No. HA029006.

# 4.4 Operator Parameters in Level 1

Operator level 1 is designed for day to day operation of the indicator and access to these parameters is not protected by a pass code.

Press to step through the list of parameters. The mnemonic of the parameter is shown in the lower display. After five seconds a scrolling text description of the parameter appears.

The value of the parameter is shown in the upper display. In level 1 the value is read only.

The parameters that appear depend upon the functions configured. They are:-

| Developmentary Correlling to the and Description |                                               |                                                            | Aveilability                                |  |  |  |
|--------------------------------------------------|-----------------------------------------------|------------------------------------------------------------|---------------------------------------------|--|--|--|
| Faranieter                                       | Scrotting text and Description                | Availability                                               |                                             |  |  |  |
| Mnemonic                                         |                                               |                                                            |                                             |  |  |  |
| нібн                                             | PEAK HIGH                                     | This is the highest reading that the indicator has         |                                             |  |  |  |
|                                                  |                                               | recorded since switch on or since it was reset             |                                             |  |  |  |
| LOW                                              | PEAK LOW                                      | This is the lowest reading that the indicator has recorded |                                             |  |  |  |
|                                                  |                                               | since switch on or since it was reset                      |                                             |  |  |  |
| TRRE                                             | TARE FUNCTION                                 | DFF                                                        | No tare correction                          |  |  |  |
|                                                  | Linear inputs only<br>See also section 4.4.1. | Πο                                                         | Select to automatically correct for tare    |  |  |  |
|                                                  |                                               |                                                            | weight                                      |  |  |  |
|                                                  |                                               | FR, L                                                      | Displayed if tare correction cannot be made |  |  |  |
| 用1 ()                                            | ALARM 1 SETPOINT                              | () shows the type of alarm configured. For                 |                                             |  |  |  |
| A5 ()                                            | ALARM 2 SETPOINT                              | example HI, LO, ROC. This parameter sets the alarm         |                                             |  |  |  |
| A3 ()                                            | ALARM 3 SETPOINT                              | thresholds.                                                |                                             |  |  |  |
| A4 ()                                            | ALARM 4 SETPOINT                              |                                                            |                                             |  |  |  |

#### 4.4.1 Tare Correction

Tare correction can be made in Operator Level 1. It is used, for example, when it is required to weigh the contents of a container but not the container itself.

The procedure is to place the empty container on the weigh bridge and 'zero' the indicator. Since it is likely that following containers will have different tare weights the tare function is available in operator level 1.

- With the empty container placed on the weigh cell, repeatedly press until TRRE is displayed.
- 2. Press or to select In
- 3. The weight of the container will automatically be taken form the total weight.
- 4. **FR**<sub>1</sub> L will be displayed if the tare function fails, for example, if the weight is outside the high and low limits or a sensor break condition occurs. In this case correct the fault and repeat the procedure.

Alternatively, a digital input may have been set by selecting T in the quick codes (section 4.1) to provide this function via an external source such as a switch or pushbutton. In this case pressing the button will have the same effect as selecting '**U**n' in 2 above.

# 5. Operator Level 2

Level 2 provides access to additional parameters. It is protected by a security code.

## 5.1 To Enter Level 2

- 1. From any display press and hold 1.
- After a few seconds the display will show:-

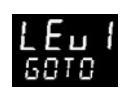

3. Release

(If no button is pressed for 45 seconds the display returns to the HOME display)

4. Press or to to choose LEu 2 (Level 2)

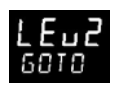

 After 2 seconds the display will show:-

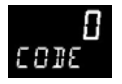

6. Press  $\bigcirc$  or  $\bigcirc$  to enter the pass code. Default = ' $\mathbf{2}$ '

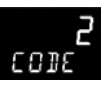

7. If an incorrect code is entered the indicator reverts to Level 1.

- 5.1.1 To Return to Level 1
- 1. Press and hold
- 2. Press to select LEu 1

The indicator will return to the level 1 HOME display. Note: A pass code is not required when going from a higher level to a lower level.

## 5.2 Level 2 Parameters

As in Level 1, press  $\bigcirc$  to step through the list of parameters. The mnemonic of the parameter is shown in the message centre. After five seconds a scrolling text description of the parameter appears.

The value of the parameter is shown in the upper display. Press  $\bigcirc$  or  $\bigcirc$  to adjust this value.

If no key is pressed for 30 seconds the indicator returns to the HOME display.

Backscroll is achieved when you are in this list by repeatedly pressing while holding down .

To return to the HOME display at any time, press

The following table shows a list of parameters available in Level 2.

| Mnemonic                 | Scrolling Display and description                                                                                |                          |                                                                                                    | Range     |   |  |
|--------------------------|----------------------------------------------------------------------------------------------------|--------------------------|----------------------------------------------------------------------------------------------------|-----------|---|--|
| PRST                     | <b>PEAK RESET</b> Select In to reset the HIGH and LOW peak values. The display automatically returns to IFF      |                          |                                                                                                    | OFF<br>ON |   |  |
| н <u>і</u> бн            | <b>PEAK HIGH</b> This is the high recorded since switch on or                                                    | est reading since it was | that the indicator has<br>reset                                                                                          | Read only |   |  |
| LOW                      | <b>PEAK LOW</b> This is the lowest reading that the indicator has recorded since switch on or since it was reset |                          |                                                                                                    | Read only | , |  |
| TRRE                     | TARE FUNCTION<br>Linear inputs only<br>See also section 4.4.1.                                                   | OFF<br>Dn<br>FAi L       | No tare correction<br>Select to automatically correct for tare weight<br>Displayed if the tare correction cannot be made |           |   |  |
| Continued on next page ▼ |                                                                                                    |                          |                                                                                                    |           |   |  |

| Mnemonic                 | Scrolling Display and description                            |                                                                  |             |                                 | Range                 |  |
|--------------------------|--------------------------------------------------------------|------------------------------------------------------------------|-------------|---------------------------------|-----------------------|--|
| SG.TYP                   | STRAIN GAUGE CALIBRATION TYPE Select the calibration for the |                                                                  |             | SHnE                            | Strain gauge          |  |
|                          | type of sensor in use.                                       |                                                                  |             |                                 | bridge                |  |
|                          |                                                              |                                                                  |             | EomP                            | Comparison            |  |
|                          |                                                              |                                                                  |             | EELL                            | Load cell             |  |
| SHUNT                    | SHUNT CALIBRATION To set the high calibration                | SHUNT CALIBRATION To set the high calibration point for a bridge |             |                                 | 0FF or 40.0 to 100.0% |  |
|                          | type strain gauge or pressure transducer.                    |                                                                  |             |                                 |                       |  |
| LO.CAL                   | STRAIN GAUGE LOW CAL 32h8i/SG only. See also section 5.3.    |                                                                  |             |                                 |                       |  |
| HI.CAL                   | STRAIN GAUGE HIGH CAL 32h8i/SG only. Se                      | e also sec                                                       | tion 5.3.   |                                 |                       |  |
| AUT SG                   | STRAIN GAUGE AUTO CAL                                        | Πο                                                               |             |                                 |                       |  |
|                          | 32h8i/SG only. See also section 5.3.5.                       | YES                                                              | Perform aut | omatic strain gauge calibration |                       |  |
| 月1 ()                    | ALARM 1 SETPOINT                                             |                                                                  |             | () shows the type of alarm      |                       |  |
| A2 ()                    | ALARM 2 SETPOINT                                             |                                                                  |             | configured. For example         |                       |  |
| A3 ()                    | ALARM 3 SETPOINT                                             |                                                                  |             | HIGH, LOW,                      |                       |  |
| A4 ()                    | ALARM 4 SETPOINT                                             |                                                                  |             |                                 |                       |  |
| RJJR                     | ADDRESS Digital communications address for the instrument    |                                                                  |             | 1 to 254                        |                       |  |
| HOME                     | HOME DISPLAY This configures the parameter which will be     |                                                                  |             | РU                              | Process variable      |  |
|                          | displayed in the HOME display in normal operation            |                                                                  |             | ALm                             | Alarm setpoint        |  |
|                          |                                                              |                                                                  |             | PuRL                            | PV + Alarm SP         |  |
|                          |                                                              |                                                                  |             | PA.ro                           | PV + Alarm SP         |  |
|                          |                                                              |                                                                  |             |                                 | read only             |  |
| Continued on next page ▼ |                                                              |                                                                  |             |                                 |                       |  |

| Mnemonic                 | Scrolling Display and description                       | Range     |                                     |
|--------------------------|---------------------------------------------------------|-----------|-------------------------------------|
| ID                       | CUSTOMER ID Customised instrument identification number | 0 to 9999 |                                     |
| REE.NO                   | CURRENT RECIPE NUMBER The recipe currently in use.      | попЕ      | No recipe                           |
|                          | See also section 5.4                                    | 1 - 5     | 1 to 5 selected                     |
|                          |                                                         | FA, L     | Fail is shown if no recipe is saved |
| STORE                    | RECIPE TO SAVE                                          | попЕ      | No recipe to store                  |
|                          | See also section 5.4                                    | 1 - 5     | 1 to 5                              |
|                          |                                                         | donE      | Recipe saved                        |
| Continued on next page 🔻 |                                                         |           |                                     |

| Mnemonic                                                  | Scrolling Display and description                                |                     |          |                      | Range  |                     |  |
|-----------------------------------------------------------|------------------------------------------------------------------|---------------------|----------|----------------------|--------|---------------------|--|
| UNITS                                                     | DISPLAY UNITS The display units are shown in the top right hand  |                     |          |                      |        |                     |  |
|                                                           | corner of the display in normal operation. Units available are:- |                     |          |                      |        |                     |  |
|                                                           | ٥Ľ                                                               | ° C                 | ٥F       | ۰F                   | °h-    | Kelvin              |  |
|                                                           | попЕ                                                             | No units displayed  | PErc     | Percentage           | PR     | Pascals *           |  |
| * These<br>units only<br>appear in<br>32h8i<br>indicators | mPA                                                              | Mpascals *          | F P A    | Kpascals *           | ЬЯг    | Bar *               |  |
|                                                           | мЬАг                                                             | milli Bar *         | PS,      | PSI *                | ႹႺჺႻ   | kg/sq cm *          |  |
|                                                           | ՠՠան                                                             | mm water gauge *    | ப் பாய ப | Inches water gauge * | տտհն   | mm mercury *        |  |
|                                                           | Lorr                                                             | Torr *              | L-H      | Litres per hour *    | L-m    | Litres per minute * |  |
|                                                           | Prh                                                              | %Relative humidity* | P.D. 2   | % O2 *               | P.C.02 | % CO2 *             |  |
|                                                           | P.EP                                                             | % carbon potential* | UoLE     | Volts *              | AmP    | Amps *              |  |
|                                                           | mЯ                                                               | milli amps *        | ш        | milli volts *        | Ohm    | Ohms *              |  |
|                                                           | PPm                                                              | Parts per million * | rPm      | Revs per minute *    | m-5    | milli seconds *     |  |
|                                                           | SEC                                                              | Seconds *           | шц       | Minutes *            | hr5    | Hours *             |  |
|                                                           | PH                                                               | Ph *                | РРН      | % Ph *               | mPH    | Miles per hour *    |  |
|                                                           | mГ                                                               | milli grams *       | GrÁm     | Grams *              | ዙር     | Kilo grams *        |  |

Press
at any time to return immediately to the HOME screen at the top of the list.
Hold
down to continuously scroll through the above list

## 5.3 Strain Gauge Calibration

The 32h8i/SG indicator is designed to operate with symmetrical bridge type strain gauges, nominally  $350\Omega$  in each arm. It is generally necessary to calibrate the instrument to the transducer in use. This can be done in Operator Level 2 using any one of three methods. These are:-

**CELL**. Here a load cell is connected directly to the input terminals marked Signal + and – (section 5.3.1).

**COMPARISON**. The load cell is connected as above but the calibration is compared with a reference device or reference weight (section 5.3.2).

**SHUNT**. This is so called since it refers to switching a calibration resistor across one arm of a four wire measurement bridge in a strain gauge transducer (section 5.3.3).

#### 5.3.1 To configure the different modes:-

In operator level 2:-

- 1. Press O until SG.TYP is shown in the lower display
- 2. Press or to select EELL, EOmP or Shot

#### 5.3.2 Load Cell Calibration

Connect a load cell as shown below:-

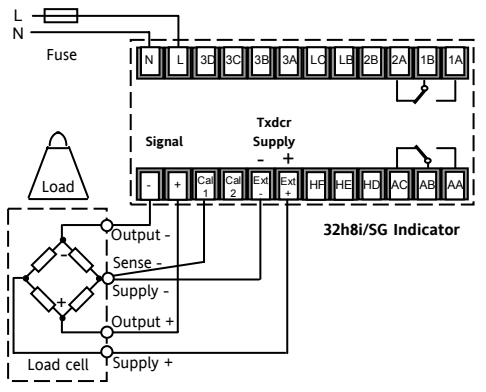

If a 6-wire load cell is used the –ve Sense should be connected as shown above to the Cal 1 terminal. The +ve sense wire is not connected.

If the load cell is 4-wire connect Cal 1 to the –ve supply, preferably at the load cell.

This wire compensates for voltage drop in the supply to the load cell due to lead resistance.

- 1. In level 2, press () until LO.CAL is shown in the lower display
- 2. Remove all weight from the load cell and press  $\textcircled{\begin{array}{c} \bullet \end{array}}$  or  $\textcircled{\begin{array}{c} \bullet \end{array}}$  to select <code>JE5</code>
- The indicator will show bu54 as it calibrates the zero weight condition. PAS5 or FAI L will be indicated when the low point calibration is complete.
- 4. Now add a weight which represents the full scale span of the load cell
- 5. Repeat the above to calibrate the high point HI.CAL.

#### 5.3.3 Comparison Calibration

Comparison calibration is most appropriate when calibrating the indicator against a second reference device.

The load cell is connected as shown in the previous example.

- 1. In Level 2, press () until LO.CAL is shown in the lower display, and press () or () to select JE5
- 2. Press (b) to scroll to the next parameter -C.ADJ (CALIBRATION ADJUST)
- Press or or to set the low value calibration point as indicated by the reference device. As soon as the value is entered the indicator will show bu5 as it calibrates the minimum weight condition. PH55 or FH L will be indicated when the low point calibration is complete.
- 4. Repeat the above steps to calibrate the high point HI.CAL

#### 5.3.4 Shunt Calibration

A bridge type strain gauge is connected as shown. Depending on the type of gauge, R<sub>CAL</sub> may be included internally or supplied as a separate item.

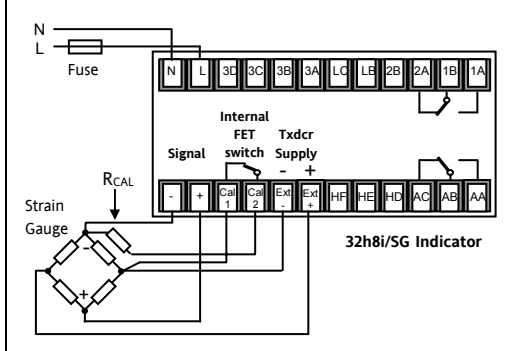

The high (span) and low (zero) adjustment of the transducer can be performed automatically or manually. Manual allows the low point and high point to be calibrated individually. Automatic performs both low and high point calibration by the selection of one parameter.

#### 5.3.5 Manual Calibration

- 1. Remove all pressure from the transducer to establish a zero reference
- 2. In operator level 2, press () until SHUNT is shown in the lower display.
- 3. Press or to set the point at which the high calibration is to be done. This is typically 80% of the transducer span.
- 4. Press O to scroll to LO.CAL and press O or V to select  $\forall$ E5
- 5. The indicator will show bu54 as it calibrates the minimum weight condition. PAS5 or FAIL will be indicated when the low point calibration is complete.
- 6. Press to scroll to HLCAL and repeat the above steps to calibrate 80% (as set in 3 above) of the transducer span

The high calibration value may be checked by shorting Cal 1 and Cal 2. For example a 0 - 3000 psi probe will read 2400 when Cal 1 and Cal 2 are linked.

#### 5.3.6 Automatic Calibration

- 1. Remove all pressure from the transducer to establish a zero reference
- 2. In operator level 2, press shown in the lower display until AUT.SG is
- 3. Press O or to select YE5

The indicator will automatically perform the following sequence:-

- a. Disconnect the calibration resistor R<sub>CAL</sub>.
- Calculate the low point calibration value by continuously averaging two sets of 50 measurements of the input until stable readings are obtained. Lo will be indicated.
- c. Connect the calibration resistor by closing a contact between Cal1 and Cal2.
- d. Calculate the high point calibration value by continuously averaging two sets of 50 measurements of the input until stable readings are obtained.  $H_1$  will be indicated.

#### 5.3.7 Calibration Using a Digital Input

A digital input may have been set by selecting 'Z' in the quick codes (section 4.1) to allow the transducer to be calibrated automatically via an external source such as a switch or pushbutton. In this case pressing the button will have the same effect as selecting  $\underline{YE5}$ in 3 above.

#### 5.3.7.1 Fail

Fail will be displayed in any of the above calibration procedures if the calibration is not possible. For example, the input shows Sensor Break or is out of range or the transducer or load cell is not connected correctly. It is necessary to correct the fault and start the procedure again.